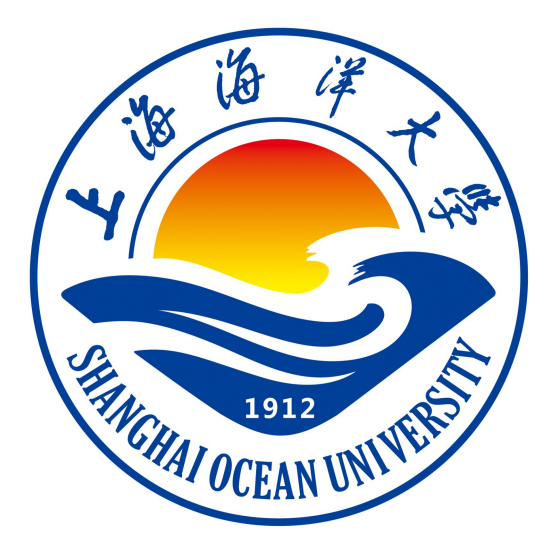

# 单片机原理与应用课程实验指导书

周汝雁 编著

上海海洋大学海洋智能信息实验教学示范中心

# 目 录

## 第一部分:系统介绍

- 一、实验系统整机介绍
- 二、硬件资源
- 三、调试软件的安装与使用
- 四、实验程序说明

## 第二部分 基本实验

- 实验一 P1 口实验一
- 实验二 P1 口实验二
- 实验三 简单 1/0 口扩展实验一
- 实验四 简单1/0口扩展实验二
- 实验五 中断实验
- 实验六 定时器实验
- 实验七 8255A 可编程并行接口实验一
- 实验八 8255A 可编程并行接口实验二
- 实验九 数码显示实验
- 实验十 8279 显示接口实验一
- 实验十一 8279 键盘显示接口实验二
- 实验十二 LED 显示实验

## 第一部分:系统介绍

### 一、实验系统整机介绍

实验系统组成及结构:实验系统由电源、系统板、可扩展的实验模板、微机串口通讯 线、JTAG 通讯线及通用连接线组成。系统板的结构简图见下图。

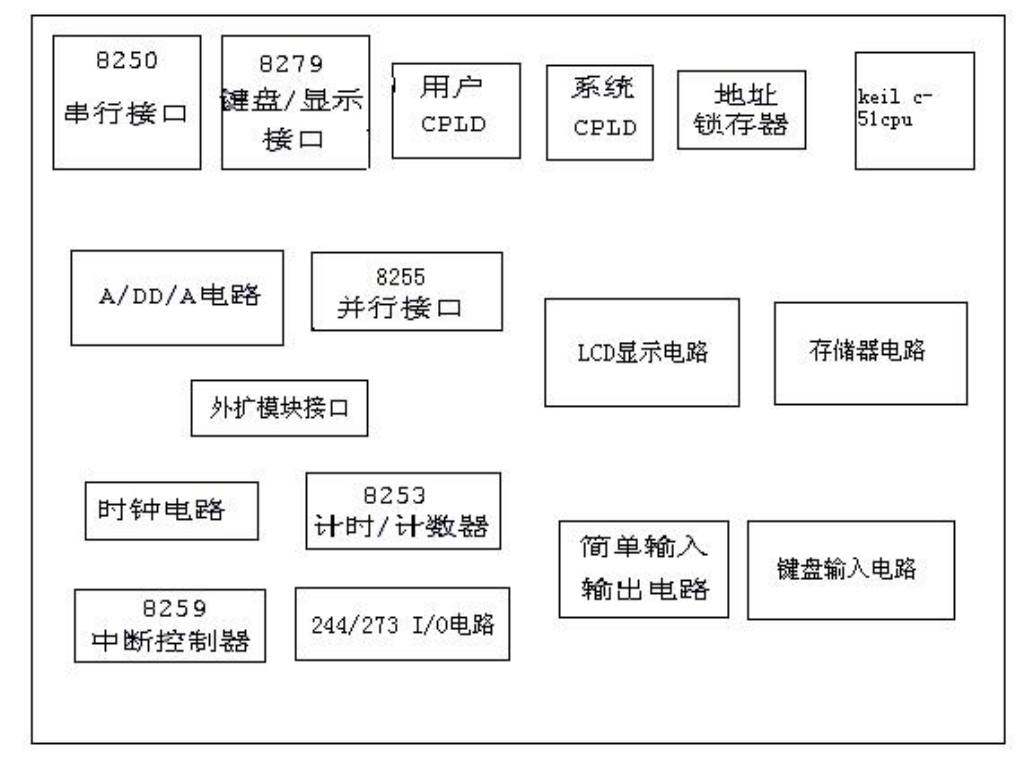

### 二、硬件资源

1、可编程并口接口芯片 8255 一片。

2、串行接口两个: 8250 芯片,系统与主机通讯用。8051 为单片机的通讯端口。

3、LED、键盘控制芯片 8279 一片,其地址已被系统固定为 CFE8H、CFE9H。硬件系统 要求编码扫描显示。

4、独立的六位数码管显示及 128x32 点阵式液晶显示电路。

5、独立的 3x8 行列扫描键盘,可用于各种控制电路。

6、ADC0809 A/D转换芯片一片。

7、DAC0832 D/A转换芯片一片,模拟输出可调。

8、8位简单输入接口74LS244一个,8位简单输出接口74LS273一个。

9、逻辑电平开关,发光二极管显示电路。

10、一个可手动产生正、负脉冲的脉冲发生器。

11、一个可自动产生正、负脉冲的脉冲发生器,按基频 24.0MHz 进行 1 分频(CLK0)、 二分频(CLK1)、四分频(CLK2)、八分频(CLK3)、十六分频(CLK4)输出方波。

12、一路 0----5V 连续可调模拟量输出 (ANO)。

13、可编程定时器 8253 一个,其地址、三个定时器的门控输入、控制输出。

14、可编程中断控制器 8259 一个,其中断 IRQ 输入、控制输出。

15、2组总线扩展接口,最多可同时扩展2块应用实验板。

16、两块可编程器件 EPM7064/AFT1502,一块被系统占用。另一块供实验用。两块器件皆可通过 JTAG 接口在线编程。

17、电源接口: PC 机电源插座,可与 PC 机电源直接接驳。有外接开关电源,提供所需的+5V,±12V,其输入为 220V 的交流电。

其中,可扩展实验板 Keil-c51cpu 组成:

1、微处理器: 8051, 它的 P1 口、T0、T1、EX0、EX1、RD、WR 皆可使用。

2、时钟频率: 24.0MHz

3、存储器:程序存储器与数据存储器统一编址,最多可达 64k,板载 ROM(监控程序 27C256)16k; RAM(程序存储器 6264)8k 供下载实验程序,可扩展达 32k; RAM(数据存储器 6264)8k 供程序使用,可扩展达 32k。

在程序存储器中:

0000H----2FFFH 为监控程序存储器区,不可用。

3000H----3FFFH 为数据存储区。

4000H----7FFFH 为实验程序存储区,供下载实验程序

8000H----CF9FH,CFF0H-----FFFFH 为用户 CPLD 试验区段,可在此段空间编程。 CFA0H---CFDFH 系统 I/O 区,可用但不可更改。

注意: KEILC-51 编译是从 0 地址开始仿真。

#### 三、调试软件的安装与使用

- (一) 硬件准备
  - 1、把扩展实验板 Keil-c51cpu 插入实验箱的 Keil-c51cpu 插座, 位置见系统板的结构简图。
  - 2、将交叉串口电缆的一端(针形口)与 CPU 模块左侧的串行插口(孔形口)插座连接,另一端(孔形口)与 PC 机的 COM1 连接。
  - 3、打实验箱电源开关,通电。
- (二) 软件设置

1. 打开 Keil C 环境。

| ₩µVision2                                                             |         |
|-----------------------------------------------------------------------|---------|
| Eile Edit View Project Debug Flash Peripherals Tools SVCS Window Help |         |
|                                                                       |         |
| 19 😂 🔍 🚾 🖾 🗞 🖉 🕮                                                      |         |
|                                                                       |         |
| Project Workspace - x                                                 |         |
| x *                                                                   | -       |
| Build (Command ) Find in Files                                        | -       |
|                                                                       | R/W //. |

2. 打开工程文件:在主菜单上选"Project"项,下拉列表中选择"Open project" 打开己有的工程文件。如实验一的第1个实验,在汇编语言文件夹中找到文件夹T1,打 开其中的T1\_1.uv2文件。

3、环境设置: 打开 T1\_1.uv2 工程文件后,在工具栏中选择如下图选项设置调试参数 及运行环境 ▓ Ĩarget 1 , 或从主菜单"Project"项中选择

\_ 🗆 🗙

| ∐ <u>E</u> ile <u>E</u> dit ⊻i | iew <u>P</u> roject <u>D</u> ebug Fl <u>a</u> sh Pe <u>ri</u> pherals ]                                                                                                    | <u>T</u> ools <u>S</u> VCS <u>Wi</u> ndow <u>H</u> elp                                                                                            |              |
|--------------------------------|----------------------------------------------------------------------------------------------------|----------------------------------------------------------------------------------------------------|--------------|
| 12 😅 📭                         | Dptions for Target 'Target 1'                                                                                                    |                                                                                                    | ? ×          |
|                                | Device Target   Output   Listing   (                                                                                                    | C51   A51   BL51 Locate   BL51 Misc   Debug   Utilities                                                                                           |              |
| ] @ 🖭 🖻                        | Database: Generic CPU Date                                                                                                    | a Base 💌                                                                                                    |              |
| Project Work                   | Vendor: Generic                                                                                                    | -                                                                                                    |              |
| ė <del>6</del>                 | Device: 8051 (all Variants)<br>Family: MCS-51                                                                                                    | Use Extended Linker (LX51) instead of BL:<br>Use Extended Assembler (AX51) instead of                                                             | 1<br>A51     |
| Files                          | Dallas Semiconductor Digital Core Design Dolphin Donosys Generic 0031 (all Variants 0052 (all Variants 0552 (all Variants C166 (all Variants C167 (all Variants C167 (all Variants C | 8051 based CMOS or NMOS Microcontroller with<br>32 I/O lines, 2 Timers/Counters, 5 Interrupts/2 Priority 1<br>4K Bytes ROM, 128 Bytes on chip RAM | ievel        |
| windo                          |                                                                                                    | 确定 取消 Defaults                                                                                                    |              |
| Supu                           | Build (Command) Find in Files                                                                                                    |                                                                                                    |              |
|                                |                                                                                                    |                                                                                                    | 1 OVR R/W // |

在"Device"项下选择要仿真的芯片类型,如:Generic -> 8051。见上图。

在"Target"项下的晶振设置中修改为硬件电路所用晶振频率,为12MHz。见下图。

| vice Target ()   | Dutput   Listing   C51   A51                                                                                                    | BL51 Locate   BL51 Misc   Debug   Utilities                                     |
|------------------|----------------------------------------------------------------------------------------------------|---------------------------------------------------------------------------------|
| aleric oosi (al. | <u>X</u> tal (MHz): 120                                                                                                    | Use On-chip ROM (0x0-0xFFF)                                                     |
| Memory Model:    | Small: variables in DATA                                                                                                    |                                                                                 |
| Code Rom Size:   | Large: 64K program                                                                                                    |                                                                                 |
| Operating        | None                                                                                                    | <u>•</u>                                                                        |
| Off-ship Code    |                                                                                                    | Offentin Victo namer                                                            |
| Off-chip Code    | memory Start: Size<br>Eprom Eprom | : Off-chip Xdata memory Start: Size:<br>Ram Ram Ram Ram Ram Ram Ram Ram Ram Ram |

在 "Output" 项下在 Creat HEX File 选项前打勾,则在编译的同时生成可下载执行的 HEX 文件。见下图。

| Options for Target 'Target 1'                                          | ? ×                 |
|------------------------------------------------------------------------|---------------------|
| Device   Target Output   Listing   C51   A51   BL51 Locate   BL51 Misc | ] Debug   Utilities |
| (elect Folder for Objects.) Name of Executable: T1_1                   |                     |
|                                                                        |                     |
| 🔽 Debug Informatio 🛛 🔽 Browse Informati 🥅 Merge32K Hext                | Tile .              |
| 🔽 Create HEX Fi: HEX HEX-80 💌                                          |                     |
| C Create Library: .\T1_1.LIB                                           | Create Batch File   |
|                                                                        |                     |
| 🔽 Run User Program #j                                                  | Browse              |
| │ Run User Program #₂                                                  | Browse              |
| 19                                                                     |                     |
| 确定 取消 Defaults                                                         |                     |

在"Debug" 项下在 Use: 选项前打勾,并选择 Keil Monitor-Driver。

| Test - 辅ision2 - [D:\TEST\Test.c]                                                |                          |                                                                                                    | _ <b>_</b> × |
|----------------------------------------------------------------------------------|--------------------------|----------------------------------------------------------------------------------------------------|--------------|
| Eile Edit View Project Debug Flash                                               | Peripherals Tools SVCS W | indow <u>H</u> elp                                                                                                    | X            |
| 🖀 😅 🖬 Options for Target 'Target                                                 | 10 · · · · · · · ·       | · · · ·                                                                                                    | ? ×          |
| Device   Target   Output                                                         | Listing C51 A51          | BL51 Locate   BL51 Misc Debug   Utilities                                                                                                    |              |
| 🖉 🏋 🥐 🔿 Use Simulator                                                            | Settings                 |                                                                                                    | ngs          |
| Project Work 🔽 Load Application at                                               | Sta 🔽 Go till main(      | ✓ Load Application at Sta ✓ Go till ma<br>Initialization                                                                                                    | in A         |
| Restore Debug Session<br>F Breakpoints<br>F Watchpoints & P,<br>F Memory Display | Settings                 | Restore Debug Session Settings<br>F Breakpoints<br>Watchpoints<br>Memory Display                                                                                                    |              |
| CPV DLL: Paramete                                                                | r:                       | Driver DLL: Parameter:                                                                                                    |              |
| Files                                                                            |                          | 50051. BLL                                                                                                    |              |
| assem DP51 DI                                                                    | r:                       | Dialog DLL: Parameter:                                                                                                    | - 1 - 1      |
| compi<br>3 linki                                                                 | π. η.                    | For the second second s |              |
| § Progr                                                                          | 确定                       | Defaults                                                                                                    |              |
| "Test o more (o), o                                                              |                          |                                                                                                    |              |
| Ready                                                                            |                          | L:28 C:2 NUM                                                                                                    | R/W //.      |

点击"Settings"按钮,进入串口选择及波特率设置窗口(如下图所示)。

| evice   Target   Out    | arget Setup                    | X Vtilities    |
|-------------------------|--------------------------------|----------------|
| ) Use <u>S</u> imulator | Comm Port Settings             | r 💌 Settings   |
| Load Applicatio:        | Port: COM1 - RTS: Active -     | 🔽 Go till main |
| nitialization           | Baudrate: 9600 V DTR: Active V |                |
|                         | Cache Options                  |                |
| Restore Debug Ses       | Cache DATA (SFR) Cache MDATA   | igs            |
| ✓ Breakpoints           | Cache IDATA Cache CODE         | .box           |
| Watchpoints (           | Stop Program Execution with    |                |
| iv memory brapi.        | 🔽 Serial Interrupt             |                |
| PU DLL: Para            | -Monitor-51 Identification     |                |
| 58051.DLL               | Monitor-51 not connected!      |                |
|                         |                                |                |
| ialog DLL: Para         |                                |                |
| DP51.DLL -p5            | OK Cancel                      |                |

选择合适的波特率及串口号,方法如下:

- 波特率选择 9600。
- 串口号选择前需要查看,串口号查看:光标选中桌面上的"我的电脑"图标,点 击右键----单击设备管理器---打开"端口(COM和LPT)"查看是 COM 几(如 COM1), 就在 Port 选项中选择 COM 几 (COM1)。

"Serial Interrupt"项不可选,把前面的勾打掉。点 OK 保存设置。 在"Option for Target 'Target1'"窗口中,点确定,退出环境设置。

浏览添加编辑好的 C 或 ASM 文件。添加完毕点"Close",关闭窗口。

4. 编译链接: 在 "Build Bar" 😻 🖾 🎽 工具条中,选第二项编译当前文件,

第三项为编译全部。编译完成,在下方"Output"窗口中出现编译结果。

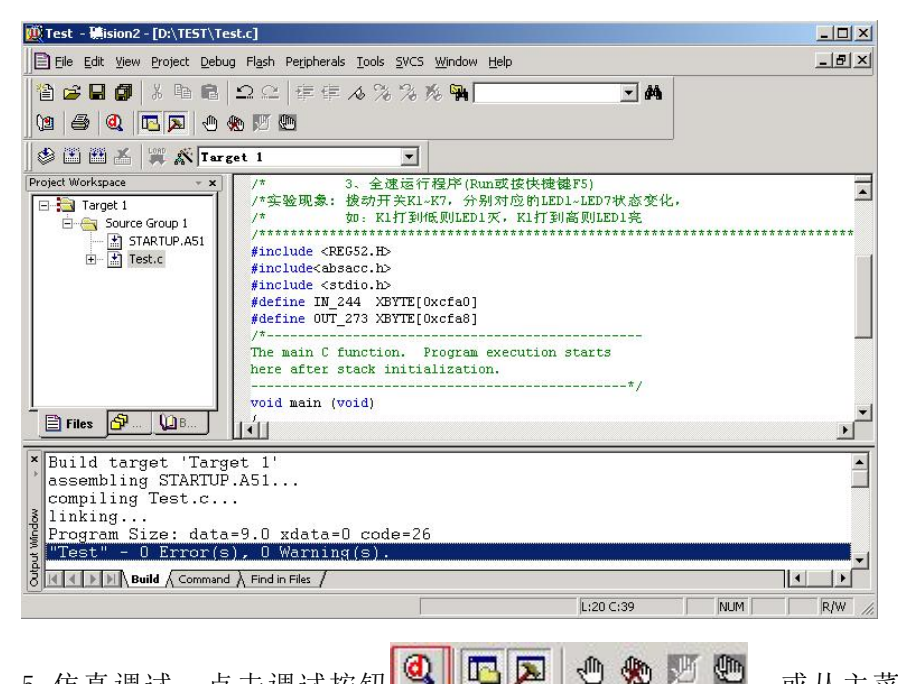

5. 仿真调试: 点击调试按钮

或从主菜单选取调试

"Start/Stop Debgu Session CTRL+F5" (快捷键 CTRL+F5),程序下载到仿真芯片中。窗 口下方显示下载进度条。100%下载完成后出现如下窗口。

| Test - Mision2 - [D:\TEST\Test.c]                                                                                                    |
|----------------------------------------------------------------------------------------------------|
| Eile Edit View Project Debug Flash Peripherals Iools SVCS Window Help                                                                                                    |
| 1 1 2 2 4 単年 4 % % % % №                                                                                                    |
|                                                                                                    |
| 器 耳 2 7 7 7 1 ♦ 註 住 風 2 ♡ 2 □ 目 >                                                                                                    |
| Project Workspace * * #define OUT_273 XBYTE[0xcfa8]                                                                                                    |
| Register   V.     Pregs   The main C function. Program execution starts     here after stack initialization.   */*     r2   0.     r4   0.     r5   0.     r5   0.     r5   0.     r5   0.     r7   0.     r7   0.     r6   0.     r6   0.     r6   0.     r6   0.     r7   0.     r7   0.     r7   0.     r7   0.     r7   0.     r7   0.     r7   0.     r7   0.     r7   0.     r7   0.     r   r     r   r     r   r     r   r     r   r     r   r     r   r     r   r     r   r     r   r     r   r |
| Connected to Mon A Yane Value                                                                                                    |
| Load "D:NTESIN<br>ASM ASSIGN V<br>ASM ASSIGN V<br>Locals ( Watch #1 ) Watch #2 ) Call Stack /<br>W                                                                                                    |
| Ready L:28 C:1 NUM R/W //                                                                                                    |
| 下载完毕后,运用 "Debug Bar"调试工具条 目 🗵 () () 1)                                                                                                    |

分别进行单步、停止、进入、跳出、运行到光标、全速运行等。

EL 😣 🕑 🕀 🕀 \*0 全速运行后,程序不受控。如需再次单步调试,需点击调试 中的红色停止按钮,停止调试。

若要重新修改程序、编译程序,则要点击工具条 🔍 🖻 🔊 🖑 🖤 🖤 н 🕁

的 Start/Stop Debug Session 按钮,退出仿真运行,返回进行程序修改、编译。编译通过后,需要重新将程序下载到实验箱上的单片机芯片后,再运行程序,查看效果。

### 四、实验程序说明

实验可用汇编语言或 C 语言;

汇编语言程序:

在汇编语言程序实验文件夹中,找到每个实验对应的文件夹,打开相应的扩展名为 ".uv2"的工程文件。如:做实验二时,找到文件夹"T2",打开工程文件"T2.uv2";做 实验三时,找到文件夹"T3",打开工程文件"T3.uv2"。(实验代码本书略)

C语言程序:

在 C 语言程序实验文件夹中,找到每个实验对应的文件夹,打开扩展名为"tmp.uv2"的工程文件。如:做实验二时,找到文件夹"P2",打开工程文件"tmp.uv2";做实验三时,找到文件夹"P3",打开工程文件"tmp.uv2"。(实验代码本书略)

## 第二部分 基本实验

### 实验一 P1 口实验一

### 一、实验目的:

- 1. 学习 P1 口的使用方法。
- 2. 学习延时子程序的编写和使用。

#### 二、实验内容:

- 1. P1 口做输出口,接八只发光二极管,编写程序,使发光二极管循环点亮。
- P1 口做输入口,接八个按纽开关,以实验箱上 74LS273 做输出口,编写程序读取 开关状态,在发光二极管上显示出来。

三、实验环境:单片机实验箱

#### 四、实验原理:

P1 口为准双向口, P1 口的每一位都能独立地定义为输入位或输出位。作为输入位时, 必须向锁存器相应位写入"1",该位才能作为输入。8051 中所有口锁存器在复位时均置为 "1",如果后来在口锁存器写过"0",在需要时应写入一个"1",使它成为一个输入。

可以用第二个实验做一下实验。先按要求编好程序并调试成功后,可将 P1 口锁存器 中置"0",此时将 P1 做输入口,会有什么结果。

延时程序的实现。现常用的有两种方法,一是用定时器中断来实现,一是用指令循环 来实现。在系统时间允许的情况下可以采用后一种方法。

若系统晶振为 6.144MHZ,则一个机器周期为 12÷6.144us 即 1÷0.512us。现要写一 个延时 0.1s 的程序,可写出如下代码:

|       | MOV R7, #X    | (1) |
|-------|---------------|-----|
| DEL1: | MOV R6, #200  | (2) |
| DEL2: | DJNZ R6, DEL2 | (3) |
|       | DJNZ R7, DEL1 | (4) |
|       |               |     |

上面 MOV、DJNZ 指令均需两个机器周期,所以每执行一条指令需要 1÷0.256us,现求 出 X 值:

 $1 \div 0.256 + X (1 \div 0.256 + 200 \times 1 \div 0.256 + 1 \div 0.256) = 0.1 \times 10^{6}$ 

指令(1) 指令(2) 指令(3) 指令(4)

所需时间 所需时间 所需时间 所需时间

 $X = (0.1 \times \times 10^{6} - 1 \div 0.256) / (1 \div 0.256 + 200 \times 1 \div 0.256 + 1 \div 0.256) = 127D = 7FH$ 

经计算得 X=127。代入上式可知实际延时时间约为 0.100215s,已经很精确了。 五、实验原理图:

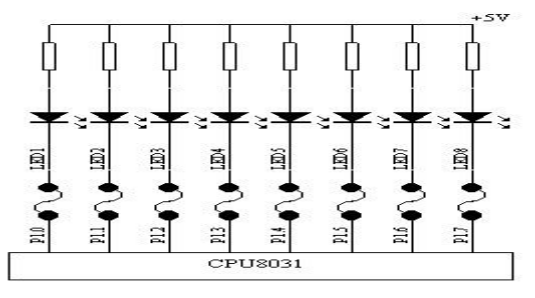

P1 口输出实验

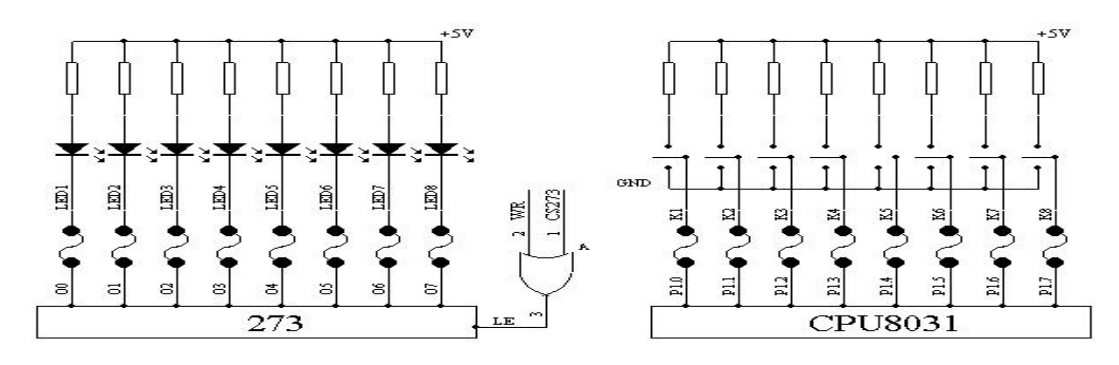

P1 口输入实验

### 六、线路连接和实验步骤:

执行程序 1(T1\_1.ASM)时:

1. CPU 板上的 P1. 0~P1.7 接试验箱的发光二极管 L1~L8;

试验箱上电,打开软件,设置好端口和波特率,然后加载实验程序,依次点击汇编
(F3),调试(F5),运行(F9),观察实验结果,八个LED等循环点亮。

执行程序 2(T1\_1.ASM) 时:

1. CPU 板上的 P1.0~P1.7 接试验箱的平推开关 K1~K8;

2. 试验箱 74LS273 的 00~07 接试验箱发光二极管 L1~L8;

3. 试验箱上 74LS273 的片选端 CS273 接试验箱上 CPLD ENCODER UNIT 的 CSO (由程序 所选择的入口地址而定,与 CSO~CS7 相应的片选地址请查看第一部分系统资源,以后不 赘述);

4. 试验箱上电,加载实验程序,依次点击汇编,调试,运行,观察实验结果,可用开 关来控制 LED 灯的亮灭。

### 七、程序框图:

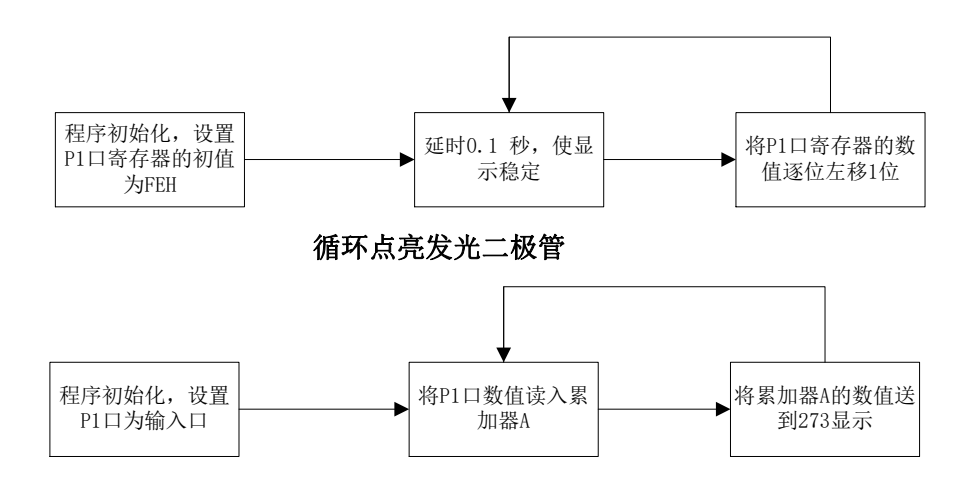

通过发光二极管将 P1 口的状态显示

## 实验二 P1 口实验二

## 一、实验目的:

- 1. 学习 P1 口既做输入又做为输出的使用方法。
- 2. 学习数据输入、输出程序的设计方法。
- 二、实验环境:单片机实验箱
- 三、实验原理:
- 四、实验原理图:

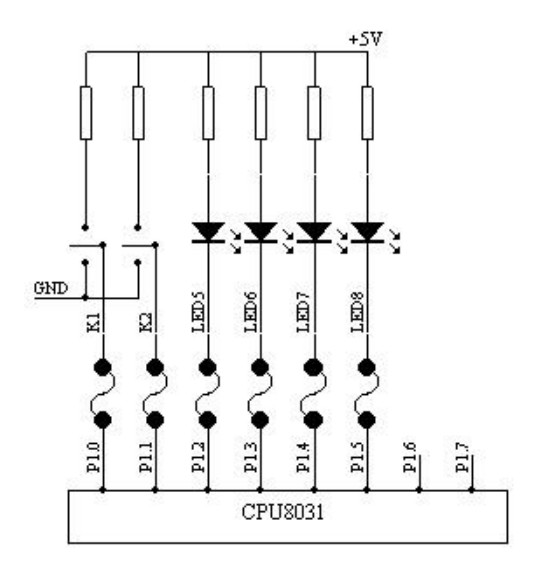

#### 五、线路连接和实验步骤:

1. 实验箱的平推开关的输出 K1、K2 分别接 CPU 板的 P1.0、P1.1;

2. 实验箱上发光二极管的输入 L1、L2、L5、L6 分别接 CPU 板上的 P1. 2、P1. 3、P1. 4、P1. 5;

3. 运行实验程序,K1做为左转弯开关,K2做为右转弯开关。L5、L6做为右转弯灯,L1、L2做为左转弯灯;

#### 结果显示:

1: K1 接高电平 K2 接低电平时,右转弯灯(L5、L6)灭,左转弯灯(L1、L2)以一定频率闪烁;

2: K2 接高电平 K1 接低电平时, 左转弯灯(L1、L2) 灭, 右转弯灯(L5、L6) 以一定 频率闪烁;

3: K1、K2 同时接低电平时,发光二极管全灭;

4: K1、K2 同时接高电平时,发光二极管全亮。

六、程序框图:

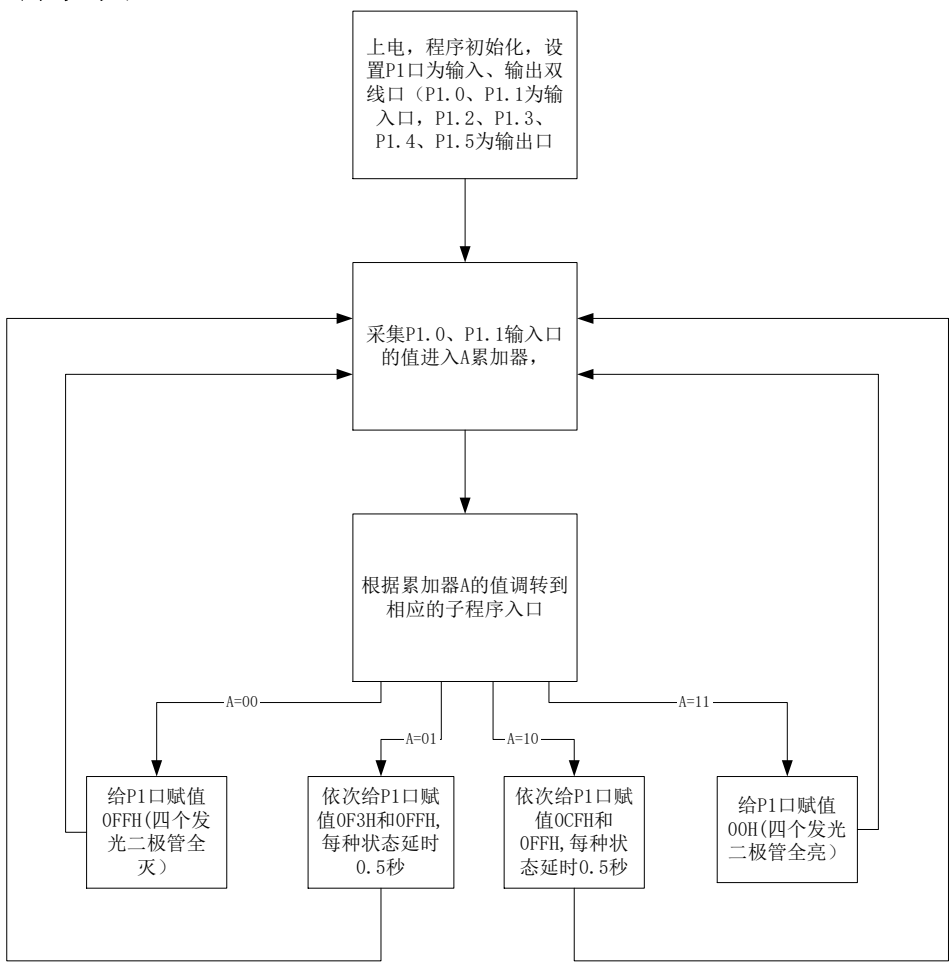

## 实验三 简单 I/0 口扩展实验一

——交通灯控制实验

### 一、实验目的:

1. 学习在单片机系统中扩展简单 I/0 接口的方法。

2. 学习数据输出程序的设计方法。

3. 学习模拟交通灯控制的实现方法。

二、实验环境:单片机实验箱

#### 三、实验内容:

扩展实验箱上的 74LS273 做为输出口,控制八个发光二极管亮灭,模拟交通灯管理。 四、实验原理:

要完成本实验,首先必须了解交通路灯的亮灭规律。本实验需要用到实验箱上八个发 光二极管中的六个,即红、黄、绿各两个。不妨将L1(红)、L2(绿)、L3(黄)做为东西 方向的指示灯,将L5(红)、L6(绿)、L7(黄)做为南北方向的指示灯。而交通灯的亮灭 规律为:初始态是两个路口的红灯全亮,之后,东西路口的绿灯亮,南北路口的红灯亮, 东西方向通车,延时一段时间后,东西路口绿灯灭,黄灯开始闪烁。闪烁若干次后,东西 路口红灯亮,而同时南北路口的绿灯亮,南北方向开始通车,延时一段时间后,南北路口 的绿灯灭,黄灯开始闪烁。闪烁若干次后,再切换到东西路口方向,重复上述过程。各发 光二极管的阳极通过保护电阻接到+5V的电源上,阴极接到输入端上,因此使其点亮应使 相应输入端为低电平。

### 五、实验原理图

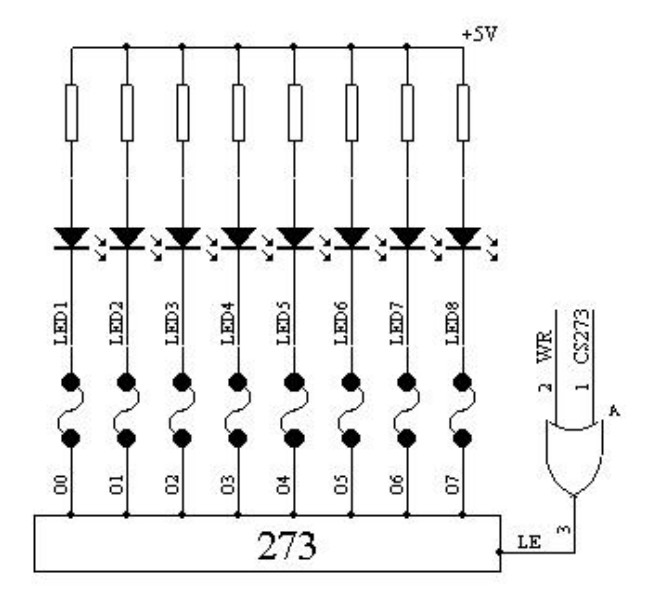

## 六、线路连接和实验步骤:

1. 实验箱 244/273 PORT 单元的 00~07 接实验箱上发光二极管 L1~L8;

2.74LS273 的片选 CS273 接片选信号 CSO (CPLD ENCODER UNIT),此时 74LS273 的片 选地址为 CFA0H~CFA7H 之间任选;

3. 运行实验程序,观察 LED 显示情况是否与实验内容相符;

## 七、程序框图:

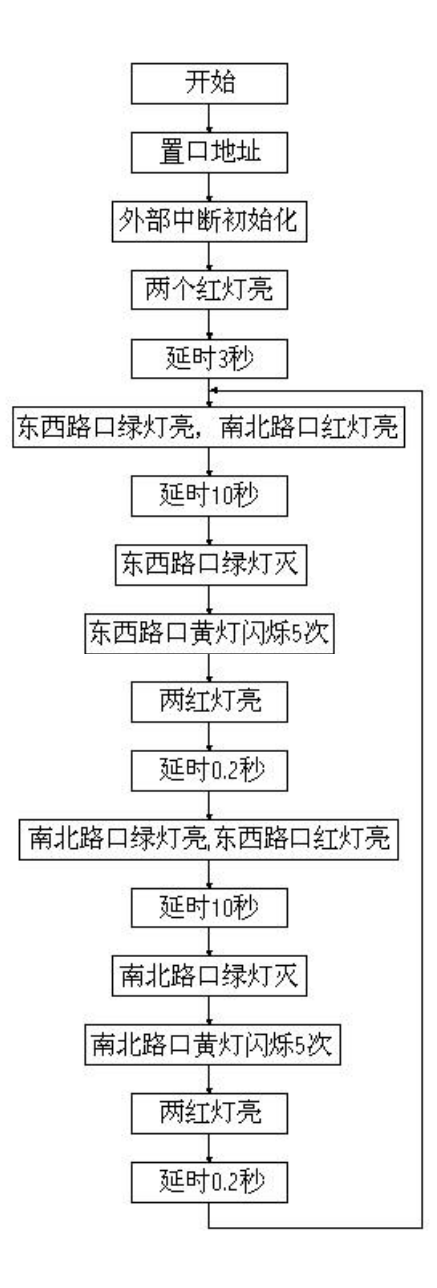

## 实验四 简单 I/0 口扩展实验二

一、实验目的:

1. 学习在单片机系统中扩展简单 I/0 口的方法。

2. 学习数据输入,输出程序的编制方法。

二、实验环境:单片机实验箱

### 三、实验原理:

MCS-51 外部扩展空间很大,但数据总线口和控制信号线的负载能力是有限的。若需要 扩展的芯片较多,则 MCS-51 总线口的负载过重,74LS244 是一个扩展输入口,同时也是一 个单向驱动器,以减轻总线口的负担。

程序中加了一段延时程序,以减少总线口读写的频繁程度。延时时间约为 0.01 秒, 不会影响显示的稳定。

### 四、实验内容:

利用 74LS244 做为输入口,读取开关状态,并将此状态通过发光二极管显示出来。 五、实验原理图:

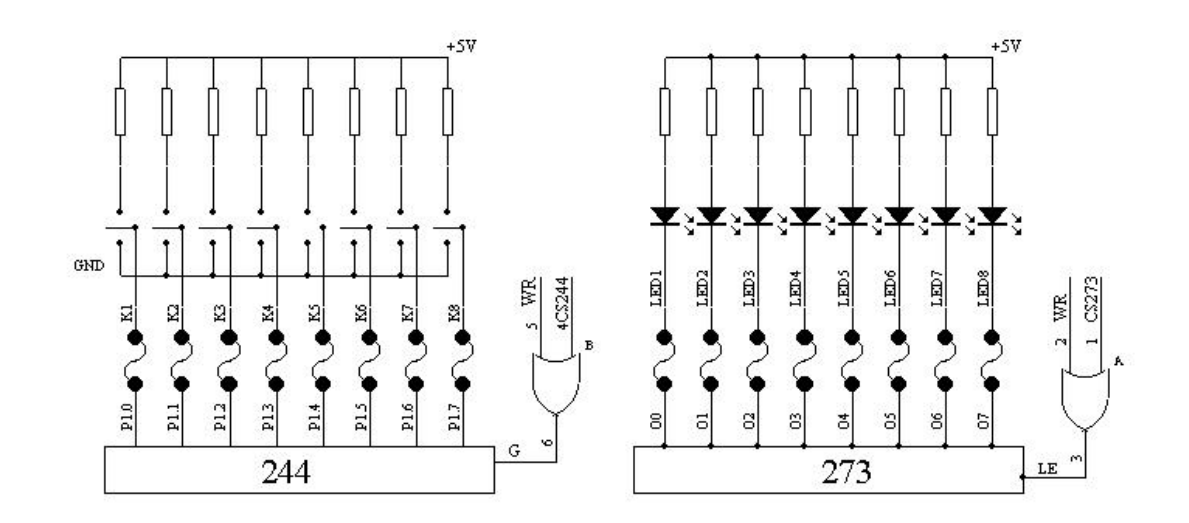

#### 简单 I/0 实验 2

### 六、线路连接和实验步骤:

1. 244/273PORT 单元的 INO~IN7 接平推开关的 K1~K8, 片选信号 CS244 接 CS1。

- 2. 244/273PORT 单元的 00~07 接发光二极管的 L1~L8, 片选信号 CS273 接 CS2。
- 3. 编程、全速执行。

4. 拨动开关 K1~K8, 观察发光二极管状态的变化。

## 七、程序框图:

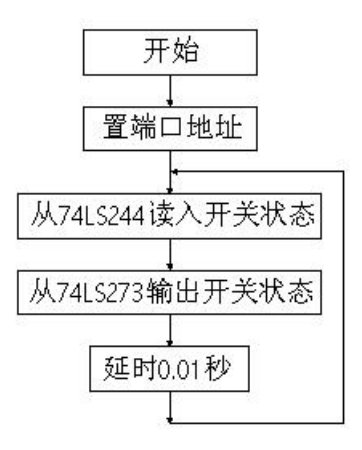

### 实验五 中断实验

———有急救车的交通灯控制实验

一、实验目的:

1. 学习外部中断技术的基本使用方法。

2. 学习中断处理程序的编程方法。

二、实验环境:单片机实验箱

三、实验内容:

在实验三的内容的基础上增加允许急救车优先通过的要求。当有急救车到达时,两个 方向上的红灯亮,以便让急救车通过,假定急救车通过路口的时间为10秒,急救车通过 后,交通灯恢复中断前的状态。本实验以单脉冲为中断申请,表示有急救车通过。

#### 四、实验原理:

交通灯的亮灭规律见实验三。

本实验中断处理程序的应用,最主要的地方是如何保护进入中断前的状态,使得中断 程序执行完毕后能回到交通灯中断前的状态。要保护的地方,除了累加器 ACC、标志寄存 器 PSW 外,还要注意:一是主程序中的延时程序和中断处理程序中的延时程序不能混用, 本实验给出的程序中,主程序延时用的是 R5、R6、R7,中断延时用的是 R3、R4 和新的 R5。 第二,主程序中每执行一步经 74LS273 的端口输出数据的操作时,应先将所输出的数据保 存到一个单元中。因为进入中断程序后也要执行往 74LS273 端口输出数据的操作,中断返 回时如果没有恢复中断前 74LS273 端口锁存器的数据,则显示往往出错,回不到中断前的 状态。还要注意一点,主程序中往端口输出数据操作要先保存再输出,例如有如下操作:

> MOV A, #OFOH (0) MOVX @R1, A (1)

MOV SAVE, A (2)

程序如果正好执行到(1)时发生中断,则转入中断程序,假设中断程序返回主程序 前需要执行一句 MOV A,SAVE 指令,由于主程序中没有执行(2),故 SAVE 中的内容实际 上是前一次放入的而不是(0)语句中给出的 0F0H,显示出错,将(1)、(2)两句顺序颠 倒一下则没有问题。发生中断时两方向的红灯一起亮 10 秒,然后返回中断前的状态。

### 五、实验原理图: (同实验三)

## 六、线路连接和实验步骤:

1.244/273PORT 单元的的 00~07 接发光二极管 L1~L8;

2.74LS273 的片选 CS273 接片选信号 CS2,此时 74LS273 的片选地址为 CFB0H~CFB7H 之间 任选;

3. 单脉冲输出端 P-接 CPU 板上的 INTO。

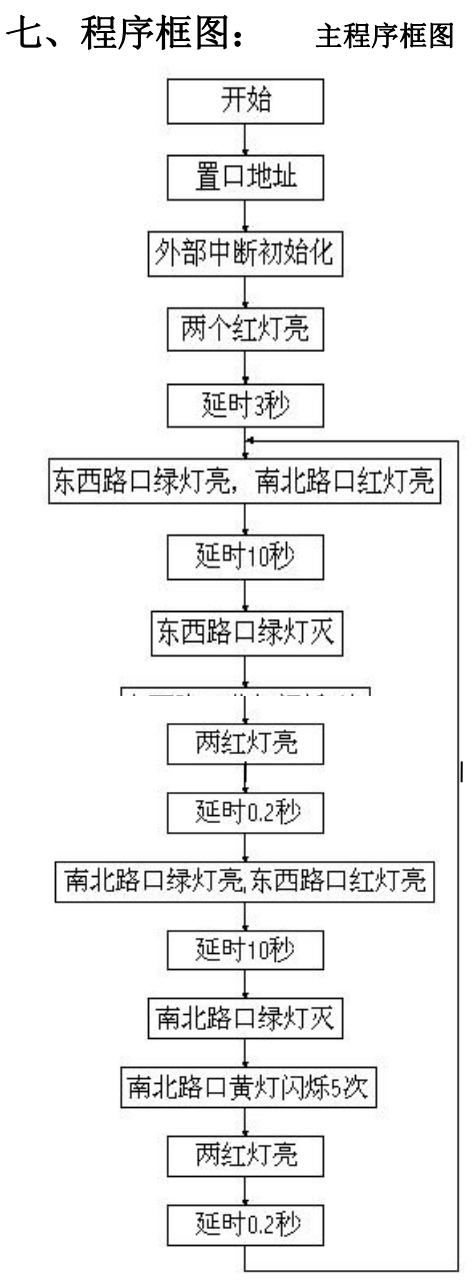

中断程序框图

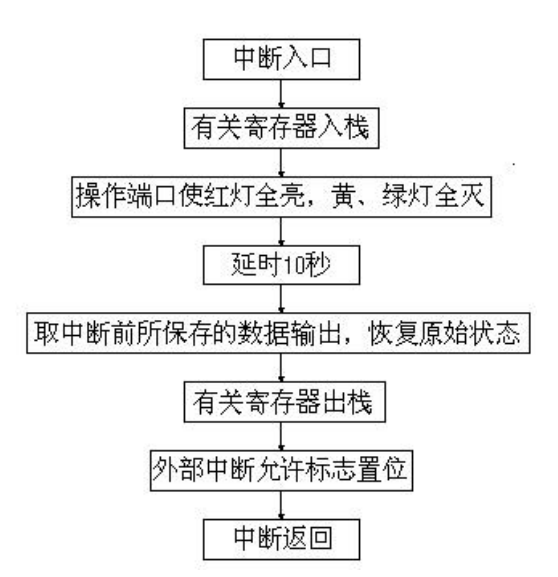

## 实验六 定时器实验

——循环彩灯实验

#### 一、实验目的:

1. 学习 8031 内部计数器的使用和编程方法。

2. 进一步掌握中断处理程序的编写方法。

二、实验环境:单片机实验箱

#### 三、实验原理:

1. 定时常数的确定

定时器/计数器的输入脉冲周期与机器周期一样,为振荡频率的1/12。本实验中时钟频率为6.0 MHZ,现要采用中断方法来实现0.5 秒延时,要在定时器1中设置一个时间常数,使其每隔0.1 秒产生一次中断,CPU响应中断后将R0中计数值减一,令R0=05H,即可实现0.5 秒延时。

时间常数可按下述方法确定:

机器周期=12÷晶振频率=12/(6×10<sup>6</sup>)=2us

设计数初值为 X,则(2e+16-X)×2×10<sup>6</sup>=0.1,可求得 X=15535

化为十六进制则 X=3CAFH, 故初始值为 TH1=3CH, TL1=AFH

2. 初始化程序

包括定时器初始化和中断系统初始化,主要是对 IP、IE、TCON、TMOD 的相应位进行 正确的设置,并将时间常数送入定时器中。由于只有定时器中断, IP 便不必设置。

3. 设计中断服务程序和主程序

中断服务程序除了要完成计数减一工作外,还要将时间常数重新送入定时器中,为下 一次中断做准备。主程序则用来控制发光二极管按要求顺序燃灭。

#### 四、实验内容

由 8051 内部定时器 1 按方式 1 工作,即作为 16 位定时器使用,每 0.1 秒钟 T1 溢出 中断一次。P1 口的 P1.0~P1.7 分别接发光二极管的 L1~L8。要求编写程序模拟一循环彩 灯。彩灯变化花样可自行设计。例程给出的变化花样为:①L1、L2、…L8 依次点亮;②L1、 L2、…L8 依次熄灭;③L1、L2、…L8 全亮、全灭。各时序间隔为 0.5 秒。让发光二极管 按以上规律循环显示下去。

#### 五、实验电路:

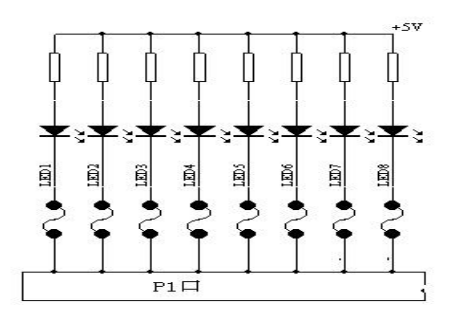

## 六、线路连接和实验步骤:

CPU 板的 P1.0~P1.7 分别接发光二极管 L1~L8 即可。

## 七、程序框图:

#### 主程序框图

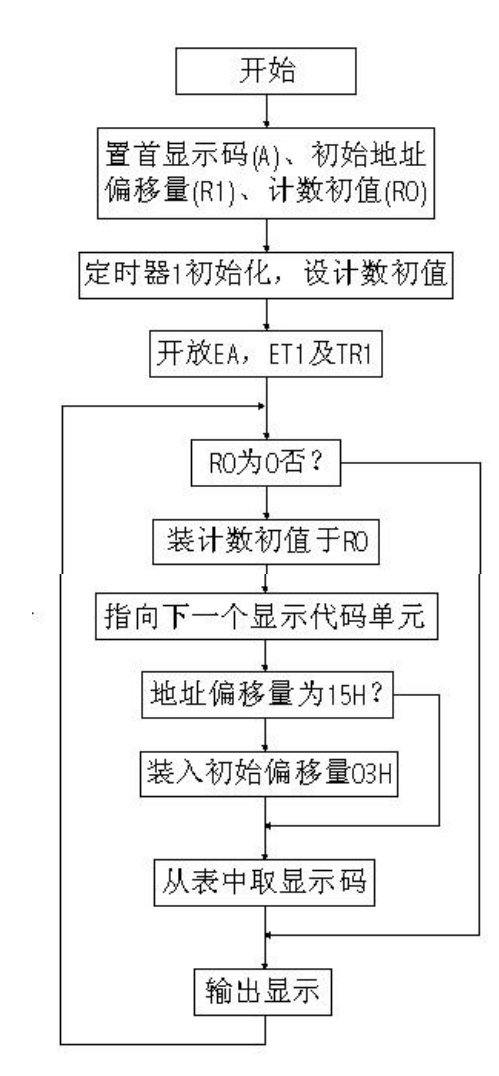

中断程序框图

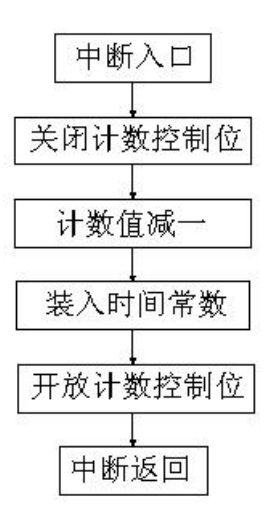

## 实验七 8255A 可编程并行接口实验一

一、实验目的:

1. 了解 8255A 芯片的结构及编程方法。

2. 掌握通过 8255A 并行口读取开关数据的方法。

二、实验环境:单片机实验箱

三、实验原理:

设置好 8255A 各端口的工作模式。实验中应当使三个端口都工作于方式 0,并使 A 口为输出口, B 口为输入口。

四、实验内容:

利用 8255A 可编程并行接口芯片,重复实验四的内容。实验可用 B 通道作为开关量输入口,A 通道作为显示输出口。

## 五、实验电路:

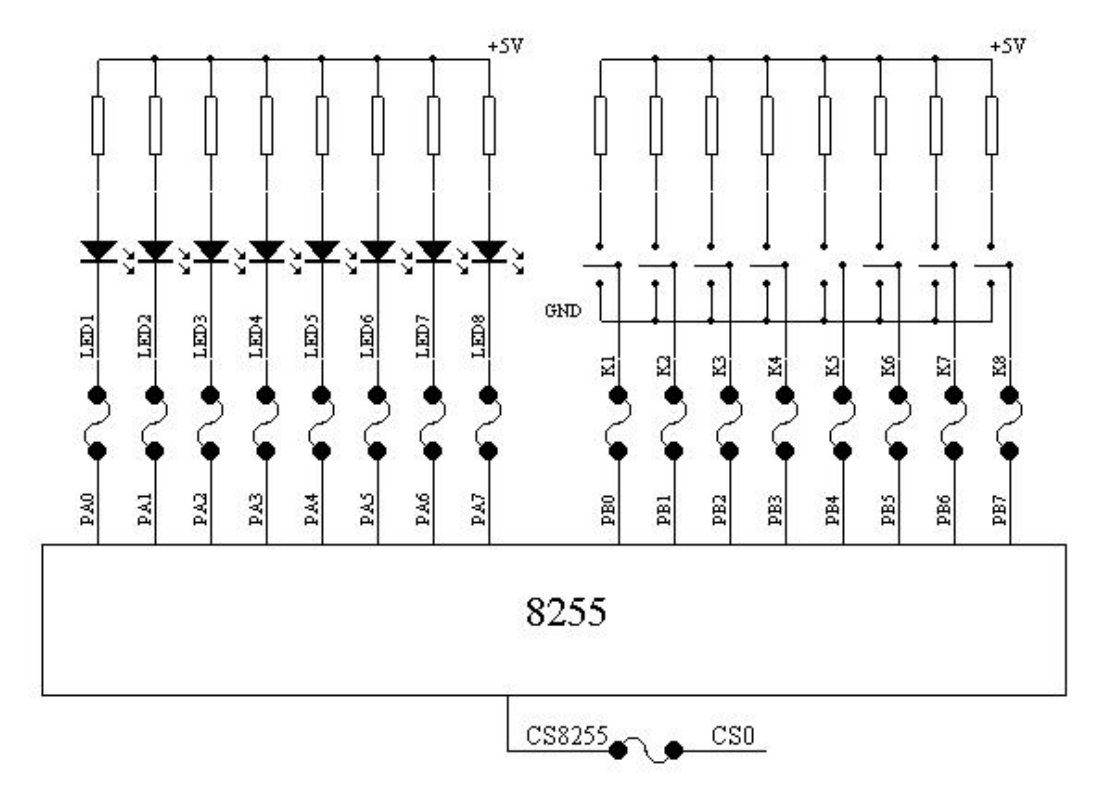

## 六、线路连接和实验步骤:

1.8255 PORT 单元的 PAO~PA7 接发光二极管 L1~L8;

2.8255 PORT 单元的 PB0~PB7 接平推开关 K1~K8;

3. 片选信号 8255CS 接 CSO。

七、程序框图:

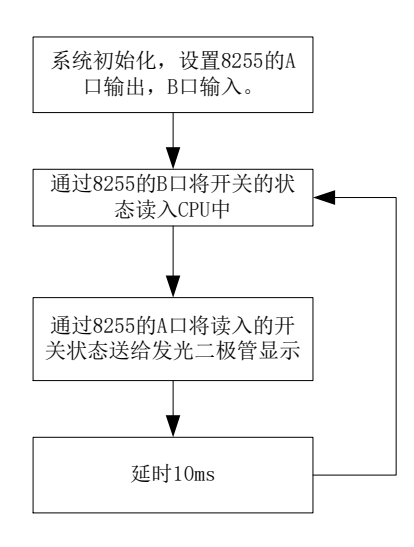

## 实验八 8255A 可编程并行接口实验二

——键盘实验

### 一、实验目的:

1. 掌握 8255A 编程原理。

2. 了解键盘电路的工作原理。

3. 掌握键盘接口电路的编程方法。

二、实验环境:单片机实验箱

#### 三、实验原理:

1. 识别键的闭合,通常采用行扫描法和行反转法。

行扫描法是使键盘上某一行线为低电平,而其余行接高电平,然后读取列值,如所读 列值中某位为低电平,表明有键按下,否则扫描下一行,直到扫完所有行。

本实验例程采用的是行反转法。

行反转法识别键闭合时,要将行线接一并行口,先让它工作于输出方式,将列线也接 到一个并行口,先让它工作于输入方式,程序使 CPU 通过输出端口往各行线上全部送低电 平,然后读入列线值,如此时有某键被按下,则必定会使某一列线值为 0。然后,程序对 两个并行端口进行方式设置,使行线工作于输入方式,列线工作于输出方式,并将刚才读 得的列线值从列线所接的并行端口输出,再读取行线上的输入值,那么,在闭合键所在的 行线上的值必定为 0。这样,当一个键被按下时,必定可以读得一对唯一的行线值和列线 值。

2. 程序设计时,要学会灵活地对 8255A 的各端口进行方式设置。

3. 程序设计时,可将各键对应的键值(行线值、列线值)放在一个表中,将要显示的 0~F 字符放在另一个表中,通过查表来确定按下的是哪一个键并正确显示出来。 实验题目

利用实验箱上的 8255A 可编程并行接口芯片和矩阵键盘,编写程序,做到在键盘上每 按一个数字键(0~F),用发光二极管将该代码显示出来。

#### 四、线路连接和实验步骤:

1. 将实验箱键盘的 RL10~RL17 接 8255 PORT 单元的 PB0~PB7;

2. 实验箱键盘的 KA10~KA12 接 8255 PORT 单元的 PA0~PA2;

3.8255 PORT 单元的 PCO~PC7 接发光二极管的 L1~L8;

4. 片选信号 8255CS 接 CSO。

### 五、实验电路:

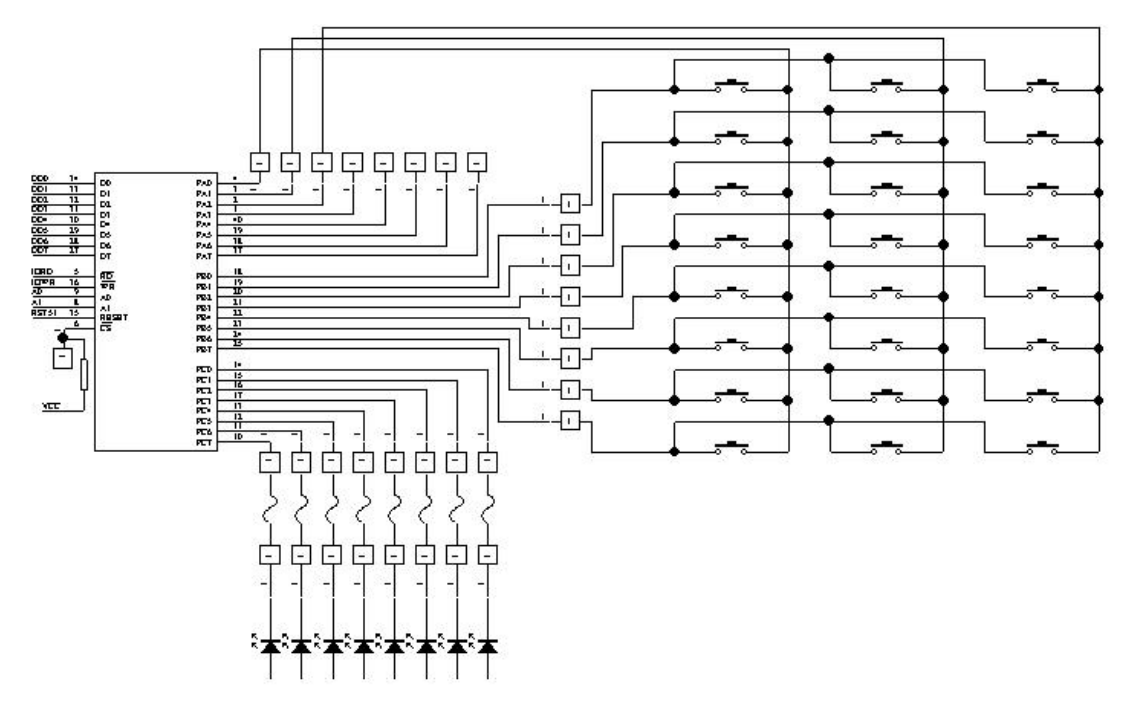

### 六、程序框图

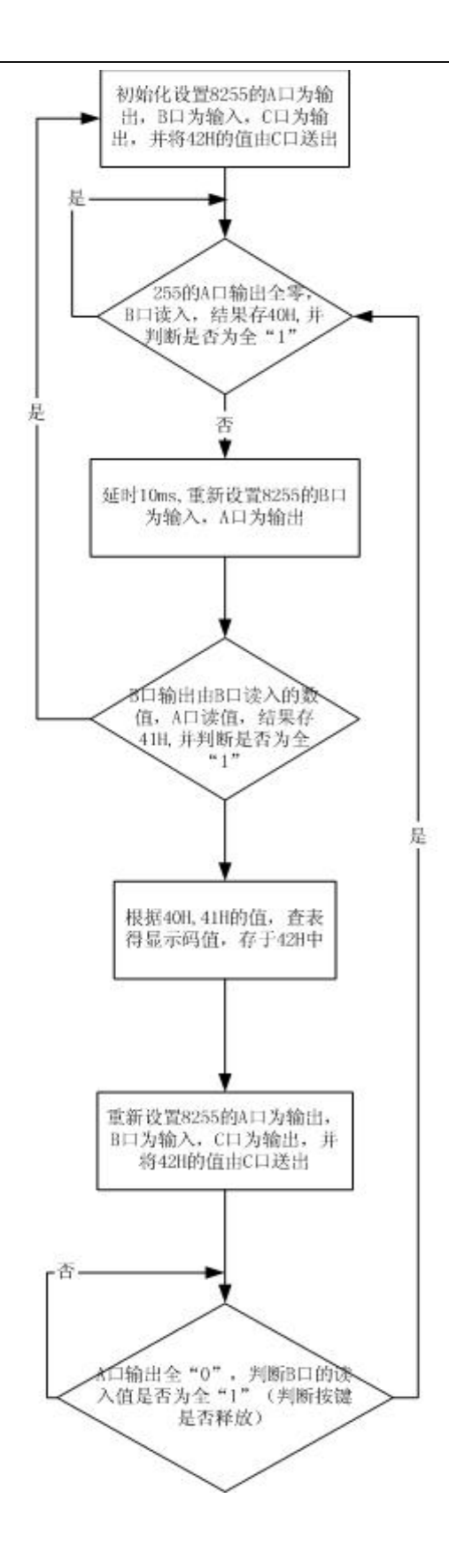

## 实验九 数码显示实验

一、实验目的:

1. 进一步掌握定时器的使用和编程方法。

2. 了解七段数码显示数字的原理。

3. 掌握用一个段锁存器,一个位锁存器同时显示多位数字的技术。

二、实验环境:单片机实验箱

### 三、实验原理:

本试验采用动态显示。动态显示就是一位一位地轮流点亮显示器的各个位(扫描)。 将 8031CPU 的 P1 口当作一个锁存器使用,74LS273 作为段锁存器。

### 四、实验内容

利用定时器 1 定时中断,控制电子钟走时,利用实验箱上的六个数码管显示分、秒, 做成一个电子钟。显示格式为: 分 秒

定时时间常数计算方法为:

定时器1工作于方式1,晶振频率为6MHZ,故预置值Tx为:

(2e+16-Tx) x12x1/ (6x10e+6) =0.1s

Tx=15535D=3CAFH, 故 TH1=3CH, TL1=AFH

## 五、实验电路:

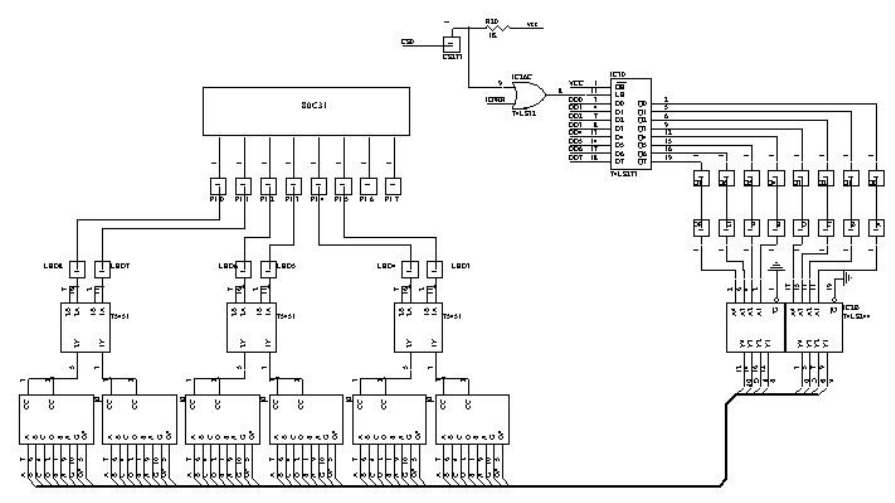

### 六、实验线路连接:

1. 将 CPU 板的 P1. 0~P1. 5 与实验箱数码管的输入 LED6~LED1 相连;

2. 实验箱 244/273 PORT 单元的 00~07 与数码管单元的 LEDA~LEDDp 相连;

3. 片选信号 CS273 与 CS0 相连;

4. 去掉实验箱上数码管右侧的短路子连接(跳线帽);

## 七、程序框图

主程序

中断子程序

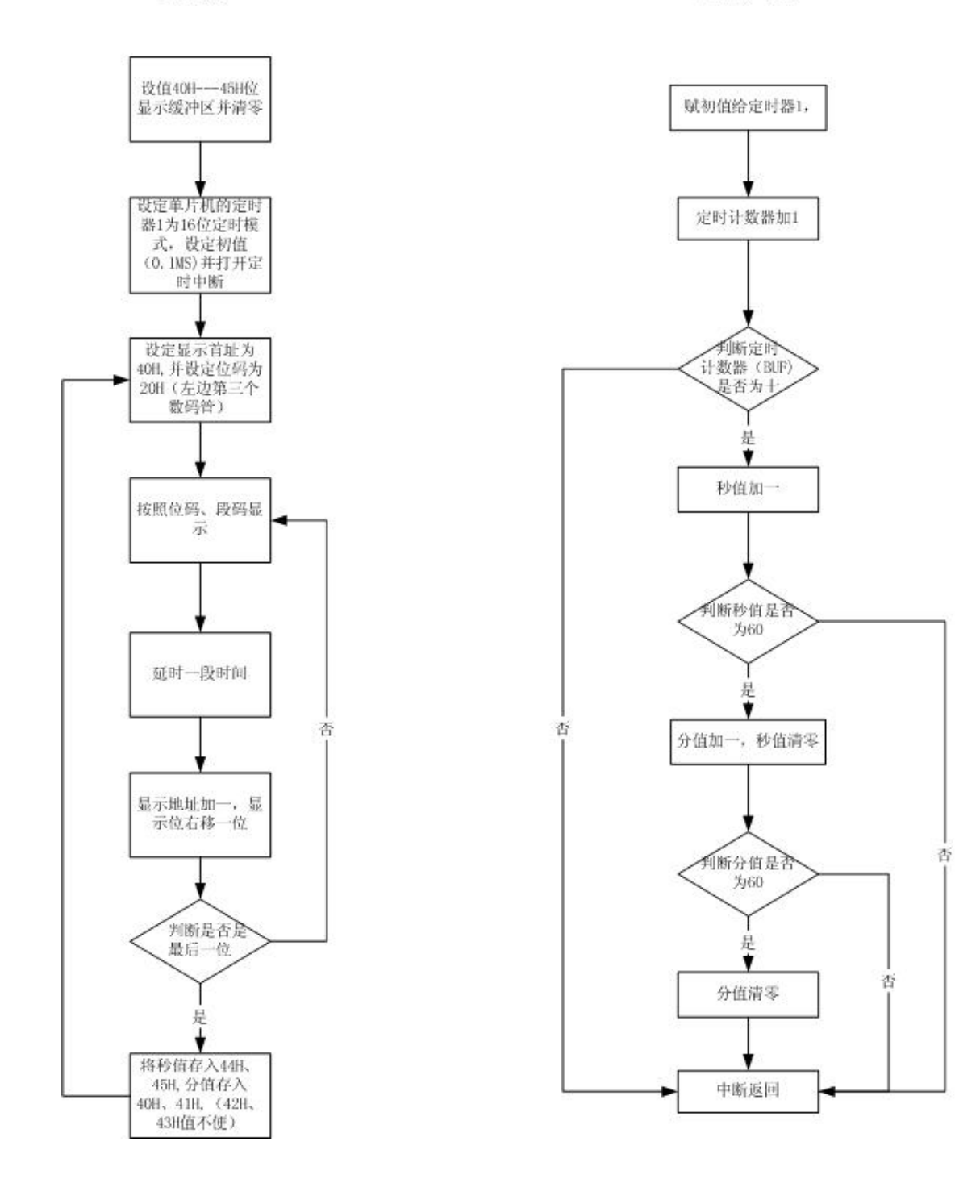

## 实验十 8279 显示接口实验一

一、实验目的:

1. 掌握在 8031 系统中扩展 8279 键盘显示接口的方法。

2. 掌握 8279 的工作原理和编程方法。

3. 进一步掌握中断处理程序的编程方法。

二、实验环境:单片机实验箱

### 三、实验原理:

利用 8279 键盘显示接口电路和实验箱上提供的 2 个数码显示, 做成一个电子钟。

利用 8279 可实现对键盘/显示器的自动扫描,以减轻 CPU 的负担,且具有显示稳定、 程序简单、不会出现误动作等特点。本实验利用 8279 实现显示扫描自动化。

8279 操作命令字较多,根据需要来灵活使用,通过本实验可初步熟悉其使用方法。 电子钟做成如下格式:

XX 由左向右分别为十位、个位(秒)。

## 四、实验电路:

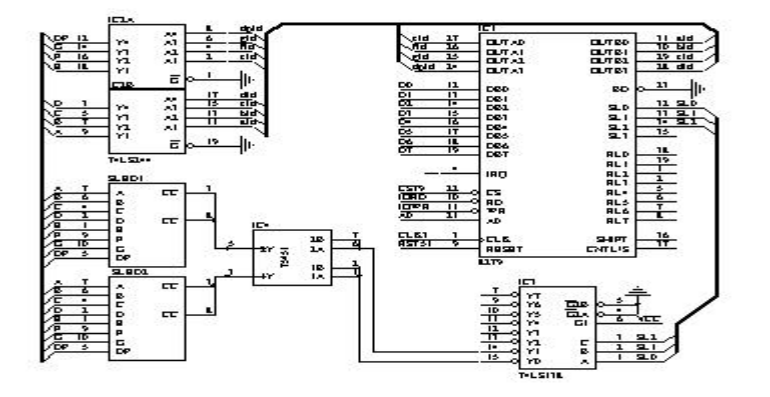

五、线路连接和实验步骤:

本试验不必接线

六、程序框图

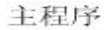

否

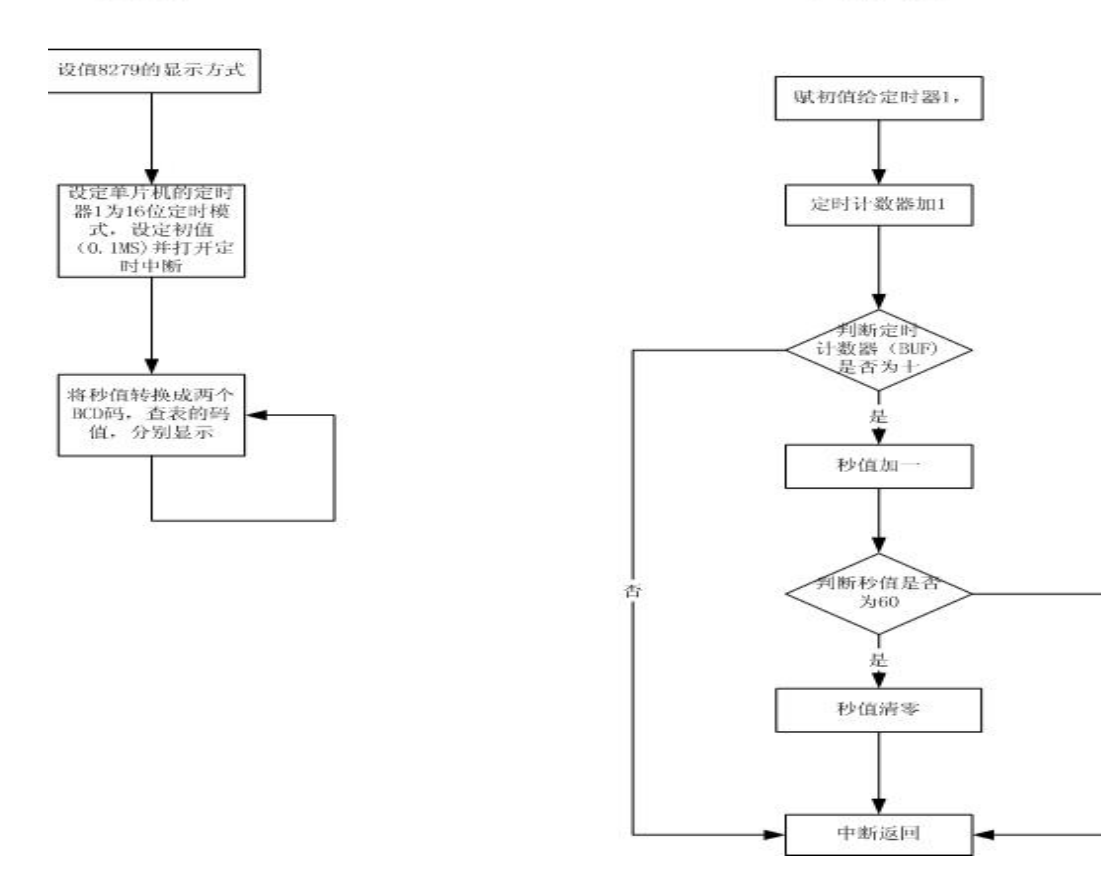

## 实验十一 8279 键盘显示接口实验二

一、实验目的:

1. 进一步了解 8279 键盘、显示电路的编程方法。

2. 进一步了解键盘电路工作原理及编程方法。

二、实验环境:单片机实验箱。

#### 三、实验原理:

本实验用到了 8279 的键盘输入部分。键盘部分提供的扫描方式最多可和 64 个按键或 传感器阵列相连,能自动消除开关抖动以及对多键同时按下采取保护。

由于键盘扫描由 8279 自动实现,简化了键盘处理程序的设计,因而编程的主要任务 是实现对扫描值进行适当处理,以两位十六进制数将扫描码显示在数码管上。

可省略对 8279 进行初始化,因为监控程序对 8279 已经进行了初始化,详见第三章键盘操作说明的 4.5 节。

## 四、实验内容

利用实验箱上提供的 8279,键盘电路,数码显示电路,组成一个键盘分析电路,编写 程序,要求在键盘上按动一个键,就将 8279 对此键扫描的扫描码显示在数码管上。

## 五、实验电路:

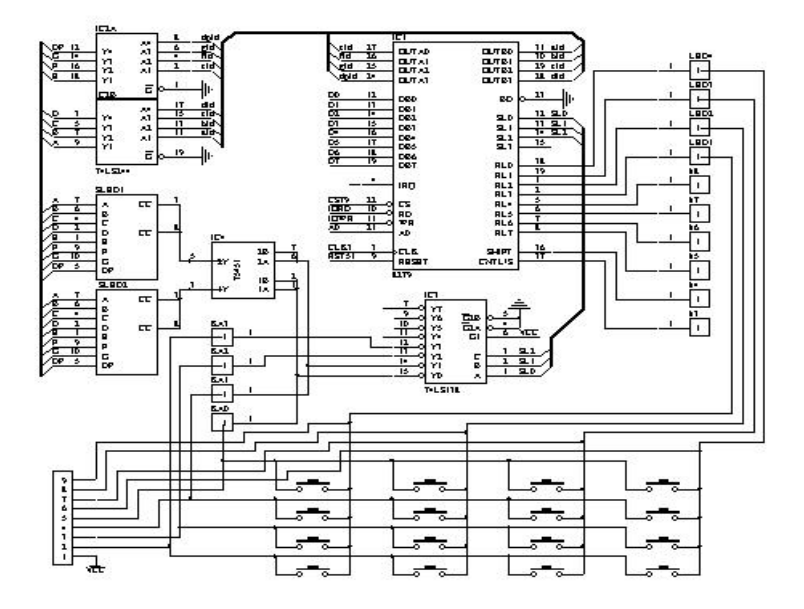

## 六、实验线路连接和实验步骤:

1. 将键盘的 KA10~KA12 接 LED&KEYBOARD PORT 单元的 KA0~KA2;

2. 键盘的 RL10~RL17 接 LED&KEYBOARD PORT 单元的 RL0~RL7;

### 七、实验提示:

编译全速运行程序后,按某一键,数码管将显示键值,可仔细观察键与键值的对应关系。

## 实验十二 LCD 显示实验

#### 一、实验目的:

学习液晶显示的编程方法,了解液晶显示模块的工作原理。 掌握液晶显示模块与单片机的接口方法。

### 二、实验环境及设备

1、EL-MUT-III 单片机试验箱

4、点阵式 LCD 模块

## 三、实验内容

编程实现在液晶显示屏上显示中文汉字"北京理工达盛科技有限公司"等字符。

## 四、实验原理

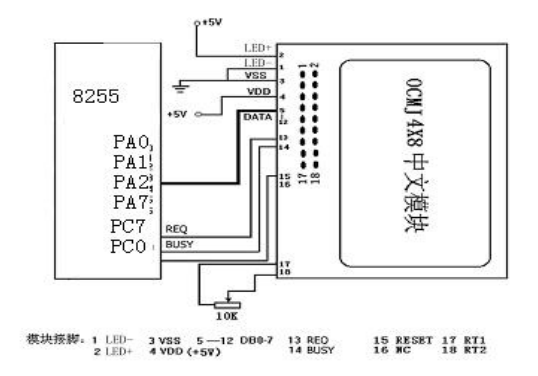

## 五、实验步骤

1、实验连线

- 1. 8255 的 PA0~PA7 接 A/D PORT 单元的 DB0~DB7;
- 2. 8255 的 PC7 接 A/D PORT 单元的 BUSY;
- 3. 8255 的 PC0 接 A/D PORT 单元的 REQ;
- 4. 8255CS 接 CS0;
- 5. 运行实验程序 T20.asm, 观察液晶的显示状态。
- 六、程序框图

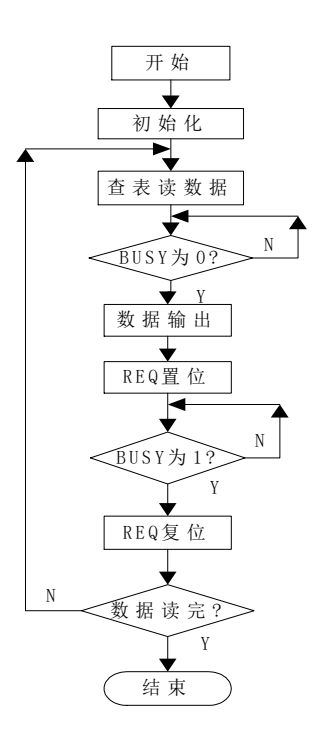